## Kontaktverfolgung für Präsenzveranstaltungen mittels StudIP

In StudIP steht ab sofort ein **Plugin zur Kontaktverfolgung** zur Verfügung. Das Plugin setzt folgende Anforderungen für Präsenzveranstaltungen während einer Pandemie um:

- Registrierung der Anwesenheit (Name & Platz),
- Erfassung der Adressdaten (Emailadresse, Adresse & Telefonnummer),
- Datenschutzkonforme automatisierte Löschung der Kontaktdaten (nach 28 Tagen),
- Kontaktverfolgung für potentielle Kontakte über die Zeit auch über verschiedene Veranstaltungen hinweg (im Bedarfsfall für bestimmte Rechteinhaber möglich),
- Erzeugen von exportierbaren Kontaktlisten für Gesundheitsämtern (im Bedarfsfall für bestimmte Rechteinhaber möglich).

Um die Kontaktverfolgung nutzen zu können, müssen Sie diese für die gewünschten Veranstaltungen einzeln aktivieren. Sie gehen dazu in StudIP in die Veranstaltung und wählen im Menü den Punkt "Mehr…", dann setzen Sie bei "Kontaktverfolgung" das Häkchen.

### Wie funktioniert die Kontaktverfolgung innerhalb der Veranstaltung?

Zu jedem Termin einer Veranstaltung wird über die "Kontaktverfolgung" automatisch in StudIP ein QR-Code bereitgestellt (siehe Bilder 1 & 2). Dieser ist zu den Zeiten des Termins verfügbar (plus eine halbe Stunde davor und danach) und führt beim Scannen auf eine StudIP-Seite, die die aufrufende Person als "anwesend" bei diesem Termin registriert und die Eingabe der Platznummer und Adressdaten ermöglicht (siehe Bild 3).

Sollte es beim Scannen des Codes zu Problemen kommen, so kann die Präsenz einzelner Personen in der "Liste der registrierten Personen" auch als "Aktion" durch die Lehrenden in StudIP erfasst werden (siehe Bild 4). Bereits vorhandene Kontaktdaten aus vorherigen Präsenzterminen und die Emailadresse werden dabei automatisch übernommen, die Platznummer oder neue Kontaktdaten können auch durch Lehrende hinterlegt werden(siehe Bild 3).

Lehrende sehen während eines Termins, wie viele Personen schon registriert sind und können daher steuernd eingreifen und z.B. auf die Notwendigkeit des Registrierens hinweisen.

Für entsprechende Rechteinhaber gibt es darüber hinaus eine Suchfunktion, die alle Personen findet, die zu einer gegebenen Person innerhalb eines bestimmten Zeitfensters Kontakt in Präsenzveranstaltungen hatten (siehe Bilder 5 & 6). Das Suchergebnis ist exportierbar und kann damit auch z.B. Gesundheitsämtern zur Verfügung gestellt werden.

Die im Zusammenhang mit diesem PlugIn erhobenen Daten (Anwesenheit & Adressdaten) werden automatisiert nach jeweils einem bestimmen Zeitraum (28 Tage) gelöscht.

Das Vorgehen im Verdachts- oder Krankheitsfall entnehmen Sie bitte den "FAQ zum neuartigen Coronavirus (SARS-CoV-2)" unter dem Punkt "Krankheitsfall/Verdachtsfälle/Quarantänefälle" auf der Homepage der JLU: <u>https://www.uni-giessen.de/coronavirus/faq</u>

### Kurzanleitung "Kontaktverfolgung für Präsenzveranstaltungen mittels StudIP":

- Präsentieren Sie über die neue Option "Kontaktverfolgung" innerhalb der Veranstaltung den QR-Code.
- Fordern Sie die Studierenden dazu auf die Anwesenheit und Adressdaten einzutragen.
- Vergleichen Sie die Anzahl der physisch anwesenden Personen mit den registrierten Personen und greifen ggf. steuernd ein.
- Im Bedarfsfall einer Kontaktverfolgung aufgrund eines konkreten Infektionsfalls eines Veranstaltungsteilnehmers kann das HRZ (durch die Root-Administratorin Sabine Scheele (0641 99 13095)) die entsprechende Kontaktliste zur Verfügung stellen.

### Voraussetzungen:

- Die Veranstaltung und die Präsenztermine müssen in StudIP mit Datum und Uhrzeit angelegt sein.
- Die Studierenden müssen grundsätzlich für diese Veranstaltung als Teilnehmer eingetragen sein.
- Die Kontaktverfolgung muss für die Veranstaltung aktiviert werden (siehe Bild 7).

|                                            | Stud.IP-Tes                                                    | st + rrv2 (DB:stud | lip_test)                                         |                                                                                                    |                                                                 |                                                                   |                                                       |                                      |                     | Was suchen Sie?                          | Q, (               | • 🎦 🗸  |
|--------------------------------------------|----------------------------------------------------------------|--------------------|---------------------------------------------------|----------------------------------------------------------------------------------------------------|-----------------------------------------------------------------|-------------------------------------------------------------------|-------------------------------------------------------|--------------------------------------|---------------------|------------------------------------------|--------------------|--------|
| h<br>Vera                                  | nstaltungen                                                    |                    | 8                                                 | 42<br>42                                                                                                    | Q                                                               | ×                                                                 | Ģ                                                     |                                      |                     |                                          | ST                 | UD.IP  |
| Übersicht                                  | Verwaltung                                                     | Teilnehmende       | Dateien                                           | Ablaufpla                                                                                                    | an Kont                                                         | aktverfolg                                                        | ung Mel                                               | hr                                   |                     |                                          |                    |        |
| Vorlesu                                    | Vorlesung: Testveranstaltung Leben mit der Pandemie - Kurzinfo |                    |                                                   |                                                                                                    |                                                                 |                                                                   |                                                       |                                      |                     |                                          |                    |        |
| Kurzinfo<br>Details<br>Teilen<br>∞ Link zu | u dieser Veranst                                               | altung kopieren    | Grun<br>Zeit /<br>Fr<br>14<br>Näch<br>Fr<br>Lehre | ddaten<br>/ Veranstalt<br>reitag: 13:00<br>ermine am I<br>4.10.20 14:<br>ister Termin<br>r, 06.11.20:<br>ende<br>hristian Trej | ungsort<br>D - 15:00,<br>Do. 08.10.<br>00 - 16:50<br>20 13:00 - | wöchentlig<br>20 15:00 -<br>0, Mi. 21.10<br>• 15:00<br>bine Scher | ch (ab 06.1<br>16:00, Fr.<br>0.20 09:00<br>ele-Brenne | 1.2020) k./<br>09.10.20 0<br>- 10:00 | A.<br>19:00 - 12:00 | 0, Di. 13.10.20 16:00 - 18:00, Mi. 14.10 | .20 09:00 - 10:00, | I, Mi. |

Bild 1: Neue Option "Kontaktverfolgung" in einer Veranstaltung

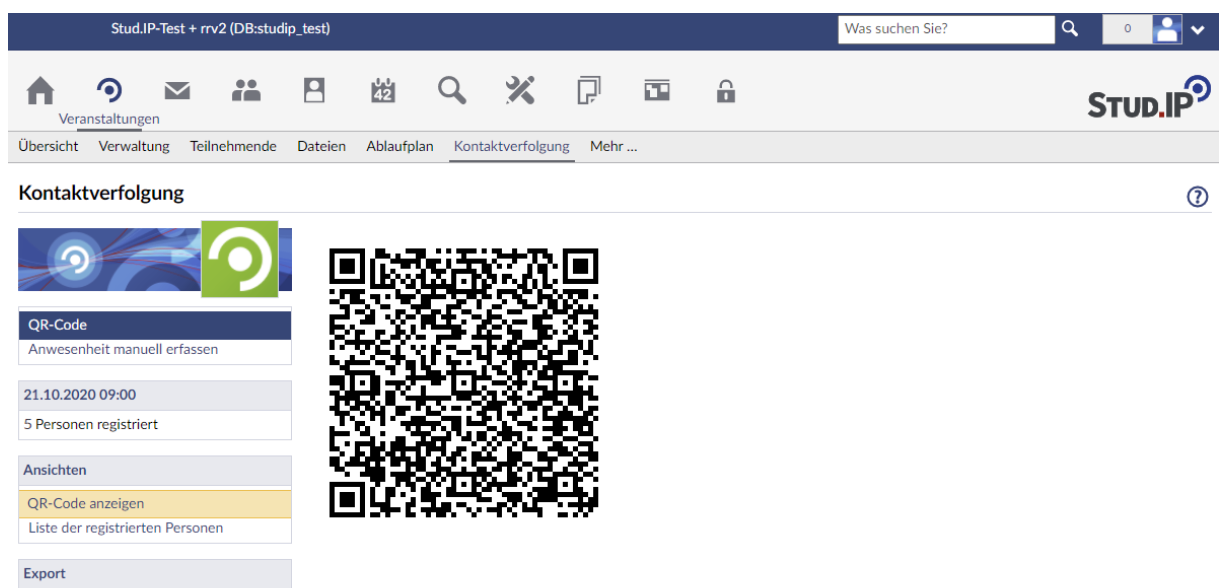

🖴 QR-Code drucken

Bild 2: Präsentation des QR-Codes durch den Lehrenden währende eines Präsenztermins (bereits 5 Personen haben sich registriert)

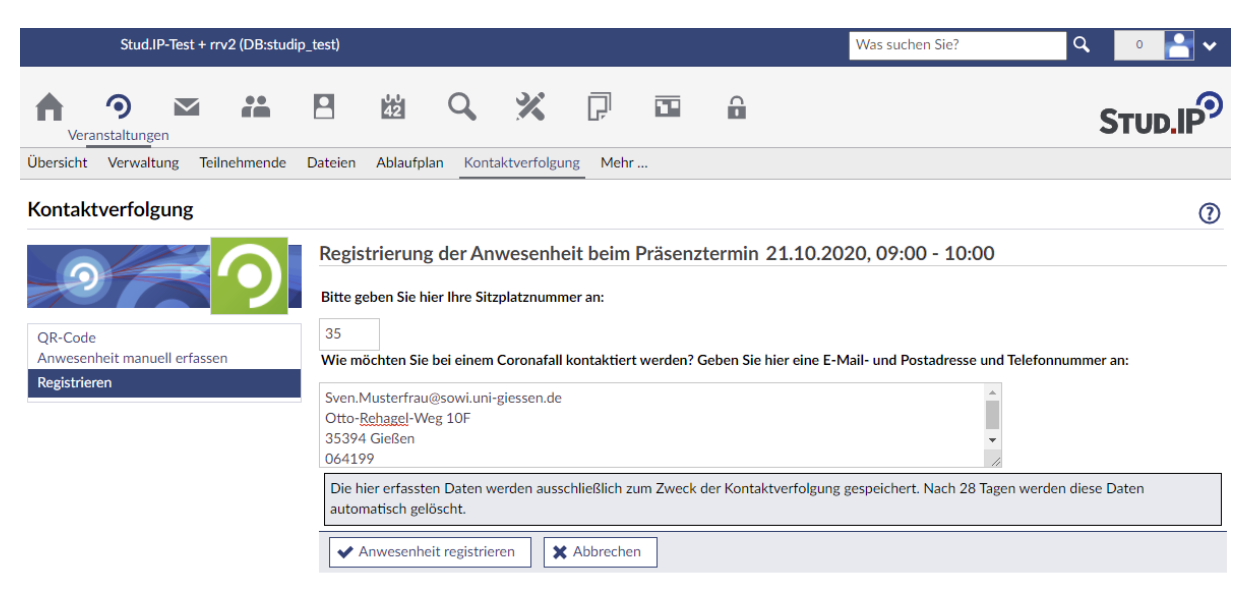

Bild 3: Registrierung der Anwesenheit durch Veranstaltungsteilnehmer

| Stud.IP-Test + rrv2 (DB:studip_tes    | t)                                                                                                    | Was suchen Sie? Q 0 🎦 🗸 |
|---------------------------------------|----------------------------------------------------------------------------------------------------|-------------------------|
| ↑                                     | 🖄 🔍 💥 🖓 🖬 🔒                                                                                                    |                         |
| Übersicht Verwaltung Teilnehmende Dat | eien Ablaufplan Kontaktverfolgung Mehr                                                                                                    |                         |
| Kontaktverfolgung                     |                                                                                                    | 0                       |
|                                       | 21.10.2020, 09:00 - 11:00                                                                                                    |                         |
|                                       | Name                                                                                                    | Registriert? Aktion     |
| OR-Code                               | . Atest, Pet (petestA)                                                                                                    | +                       |
| Anwesenheit manuell erfassen          | . Btest, Pet (petestB)                                                                                                    | ✓ ×                     |
| Ansichten                             | . CTest, Pet (petestC)                                                                                                    | ✓ ×                     |
| QR-Code anzeigen                      | - All- and All-All-                                                                                                    | +                       |
| Liste der registrierten Personen      | DTest, Pet (petestD)                                                                                                    | +                       |
| 6                                     | the first state of the first state of the first sta | +                       |
| 7                                     | an an an an an an an an an an an an an a                                                                                                    | ✓ ×                     |
| 8                                     | . ETest, Pet (petestE)                                                                                                    | +                       |
| ş                                     | a sub-sub-sub-sub-sub-sub-sub-sub-sub-sub-                                                                                                    | +                       |
| 1                                     | 0. In the last in the second second sec                                                                                                    | +                       |
| 1                                     | 1. There are a factor to the                                                                                                    | ✓ ×                     |
| 1                                     | 2                                                                                                    | +                       |
| 1                                     | 3. 1 ph cli 1 1 p Po 1                                                                                                    | × ×                     |

Bild 4: Übersicht für den Lehrenden über die registrierten Teilnehmer des aktuellen Präsenztermins der Veranstaltung

|                                                     | Stud              | I.IP-Test + rn | v2 (DB:studi | p_test) |            |                   |   |   |    |   |   | Was suc | hen Sie? | ۹ 🛛 🎦 🗸 |
|-----------------------------------------------------|-------------------|----------------|--------------|---------|------------|-------------------|---|---|----|---|---|---------|----------|---------|
| A                                                   | ٩                 | $\mathbf{M}$   | **           | 2       | 42<br>42   | <b>Q</b><br>Suche | × | 2 | °, | P | Ģ | [ROOT]  |          |         |
| Globale S                                           | uche V            | eranstaltung   | en Archiv    | Räume   | Kontak     | tverfolgung       | 5 |   |    |   |   |         |          |         |
| Kontal                                              | Kontaktverfolgung |                |              |         |            |                   |   |   |    | 0 |   |         |          |         |
| Einträge werden nach 28 Tagen automatisch gelöscht. |                   |                |              |         |            |                   |   |   |    |   | × |         |          |         |
| Suche Person *                                      |                   |                |              |         |            |                   |   |   |    |   |   |         |          |         |
| Zeitraum des Kontakts                               |                   |                |              |         |            |                   |   |   |    |   |   |         |          |         |
| tt.mm.jjjj hh:mm                                    |                   |                |              |         |            |                   |   |   |    |   |   |         |          |         |
| bis                                                 |                   |                |              |         |            |                   |   |   |    |   |   |         |          |         |
|                                                     |                   |                |              | tt.mm.  | jjjj hh:mm |                   |   |   |    |   |   |         |          |         |
| ✓ Kontakte finden                                   |                   |                |              |         |            |                   |   |   |    |   |   |         |          |         |

Bild 5: Neue Suchfunktion zur Kontaktverfolgung (nur im Bedarfsfall und nur innerhalb des Root-Accounts)

# Justus-Liebig-Universität Gießen StL

|                       | S     | tud.IP-Test + n | rv2 (DB:studij | p_test)  |                 |                   |       |               |                                                                                                    |           |              | Was suche                    | n Sie?                      | ٩      | • 🎦 🗸        |  |
|-----------------------|-------|-----------------|----------------|----------|-----------------|-------------------|-------|---------------|----------------------------------------------------------------------------------------------------|-----------|--------------|------------------------------|-----------------------------|--------|--------------|--|
| A                     | 9     | $\geq$          | **             | 2        | 42<br>42        | <b>Q</b><br>Suche | ×     | 12            | °°                                                                                                    | P         | ۱)<br>آبا    | (TOO)                        |                             |        |              |  |
| Globale               | Suche | Veranstaltun    | gen Archiv     | Räume    | Kontak          | tverfolgung       | 3     |               |                                                                                                    |           |              |                              |                             |        |              |  |
| Konta                 | ktver | folgung         |                |          |                 |                   |       |               |                                                                                                    |           |              |                              |                             |        | (?)          |  |
|                       |       |                 |                | 9 Koi    | ntaktpe         | ersonen           | von 📲 | $\sim \infty$ | an a                                                                                                    | Di lle in | n Zeitra     | um 05.1                      | 0.2020 00:00                | - 22.1 | 0.2020 00:00 |  |
|                       |       |                 |                | Name     |                 |                   |       |               |                                                                                                    | Ger       | meinsame     | Präsenz                      |                             |        |              |  |
| Suche                 |       |                 |                | Atest, I | Pet (petes      | itA)              |       |               | <ul> <li>Seminar: Kontakte &amp; C19         <ul> <li>Mi., 14.10.2020, 09:00 - 10:00</li> </ul> </li> </ul>                     |           |              |                              |                             |        |              |  |
| Export                |       |                 |                | Btest, F | Pet (petes      | tB)               |       |               | <ul> <li>Seminar: Kontakte &amp; C19         <ul> <li>Mi., 21.10.2020, 08:00 - 20:00</li> </ul> </li> </ul>                     |           |              |                              |                             |        |              |  |
| P Als CSV exportieren |       |                 |                | CTest,   | Pet (pete       | stC)              |       |               |                                                                                                    |           | Semina     o | r: Kontakte<br>Mi., 21.10.20 | & C19<br>020, 08:00 - 20:00 |        |              |  |
|                       |       |                 |                | DTest,   | Pet (pete       | stD)              |       |               |                                                                                                    |           | Semina     o | r: Kontakte<br>Mi., 14.10.20 | & C19<br>020, 09:00 - 10:00 |        |              |  |
|                       |       |                 |                |          |                 |                   |       |               | <ul> <li>Seminar: Kontakte &amp; C19</li> <li>Mi., 14.10.2020, 09:00 - 10:00</li> <li>Mi., 21.10.2020, 08:00 - 20:00</li> </ul> |           |              |                              |                             |        |              |  |
|                       |       |                 |                | 540      |                 |                   |       |               | <ul> <li>Seminar: Kontakte &amp; C19</li> <li>Mi., 14,10.2020, 09:00 - 10:00</li> <li>Mi., 21.10.2020, 08:00 - 20:00</li> </ul> |           |              |                              |                             |        |              |  |
|                       |       |                 |                | 1        | ын <sub>5</sub> |                   |       |               |                                                                                                    |           | Semina     o | r: Kontakte<br>Mi., 14.10.20 | & C19<br>020, 09:00 - 10:00 |        |              |  |
|                       |       |                 |                | -        |                 |                   |       |               | <ul> <li>Seminar: Kontakte &amp; C19         <ul> <li>Mi., 21.10.2020, 08:00 - 20:00</li> </ul> </li> </ul>                     |           |              |                              |                             |        |              |  |
|                       |       |                 |                | 1        |                 | - <b>1</b> -1     | -     |               |                                                                                                    |           | Semina     o | r: Kontakte<br>Mi., 14.10.20 | & C19<br>020, 09:00 - 10:00 |        |              |  |

Bild 6: Kontaktliste, die für Gesundheitsämtern exportiert werden kann (nur im Bedarfsfall und nur innerhalb des Root-Accounts)

| Stud.IP-Test + rrv2 (DB:studip                                                                                                    | _test)                                  |                                                                   |  |  |  |  |  |  |  |  |  |
|----------------------------------------------------------------------------------------------------|-----------------------------------------|-------------------------------------------------------------------|--|--|--|--|--|--|--|--|--|
| Veranstaltungen                                                                                                    | B 🖄 Q 💥 🖓                               | ⊡ û                                                               |  |  |  |  |  |  |  |  |  |
| Obersicht Verwaltung leilnehmende                                                                                                    | Dateien Ablaufplan Kontaktverfolgung Me | enr                                                               |  |  |  |  |  |  |  |  |  |
| Vorlesung: Testveranstaltung Leben mit der Pandemie - Mehr Funktionen                                                                                                    |                                         |                                                                   |  |  |  |  |  |  |  |  |  |
|                                                                                                    | Sontaktverfolgung" wurde aktiviert.     |                                                                   |  |  |  |  |  |  |  |  |  |
| Kategorien                                                                                                    | Lehr- und Lernorganisation              |                                                                   |  |  |  |  |  |  |  |  |  |
| Lehr- und Lernorganisation     Kommunikation und Zusammenarbeit                                                                                                    | Ablaufplan                              | 🖄 Anzeige aller Termine der Veranstaltung, ggf. mit Themenansicht |  |  |  |  |  |  |  |  |  |
| ✓ Sonstiges                                                                                                    | Z Dateien                               | 🖓 Austausch von Dateien                                           |  |  |  |  |  |  |  |  |  |
| Ansichten                                                                                                    |                                         |                                                                   |  |  |  |  |  |  |  |  |  |
| <ul> <li>Image: Second state of the second state of the second</li></ul> | Informationen                           | i Freie Gestaltung von Reiternamen und Inhalten durch Lehrende.   |  |  |  |  |  |  |  |  |  |
|                                                                                                    | Kontaktverfolgung                       | 器 Kontaktverfolgung via QR-Codes                                  |  |  |  |  |  |  |  |  |  |
|                                                                                                    | Literatur                               | Erstellung von Literaturlisten unter Verwendung von Katalogen     |  |  |  |  |  |  |  |  |  |
|                                                                                                    | Teilnehmende                            | Liste aller Teilnehmenden einschließlich Nachrichtenfunktionen    |  |  |  |  |  |  |  |  |  |
|                                                                                                    | Kommunikation und Zusammenarbeit        |                                                                   |  |  |  |  |  |  |  |  |  |
|                                                                                                    | Forum (Forum)                           | Veranstaltungsbegleitender Meinungsaustausch zu bestimmten Themen |  |  |  |  |  |  |  |  |  |
|                                                                                                    | Meetings                                | 💬 Face-to-face-Kommunikation mit Adobe Connect oder BigBlueButton |  |  |  |  |  |  |  |  |  |

Bild 7: Aktivierung der Kontaktverfolgung innerhalb einer Veranstaltung